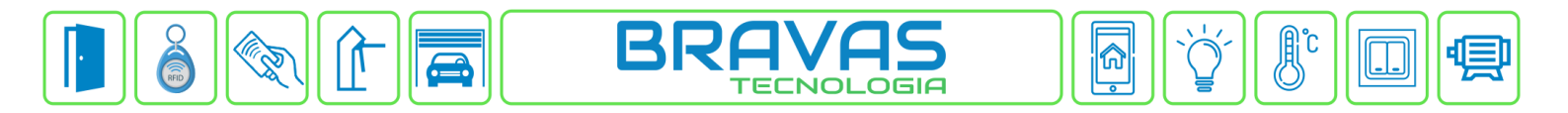

## Configuração da Função Remove Credenciais

Essa configuração permite a exclusão de credencias de determinado(s) grupo(s) de acessos por horário e/ou ao entrar e ao sair por um ou mais acessos.

Pode ser feita com credenciais de qualquer tipo, inclusive o sistema Bravas remove a credencial do tipo foto de dentro do leitor facial, poupando memória no leitor e otimizando o projeto.

## Remoção por horário:

Com o software do Módulo Acesso Programável aberto no navegador, clique em Config. Avançadas -> Remove Credenciais -> Cadastrar, conforme imagem abaixo.

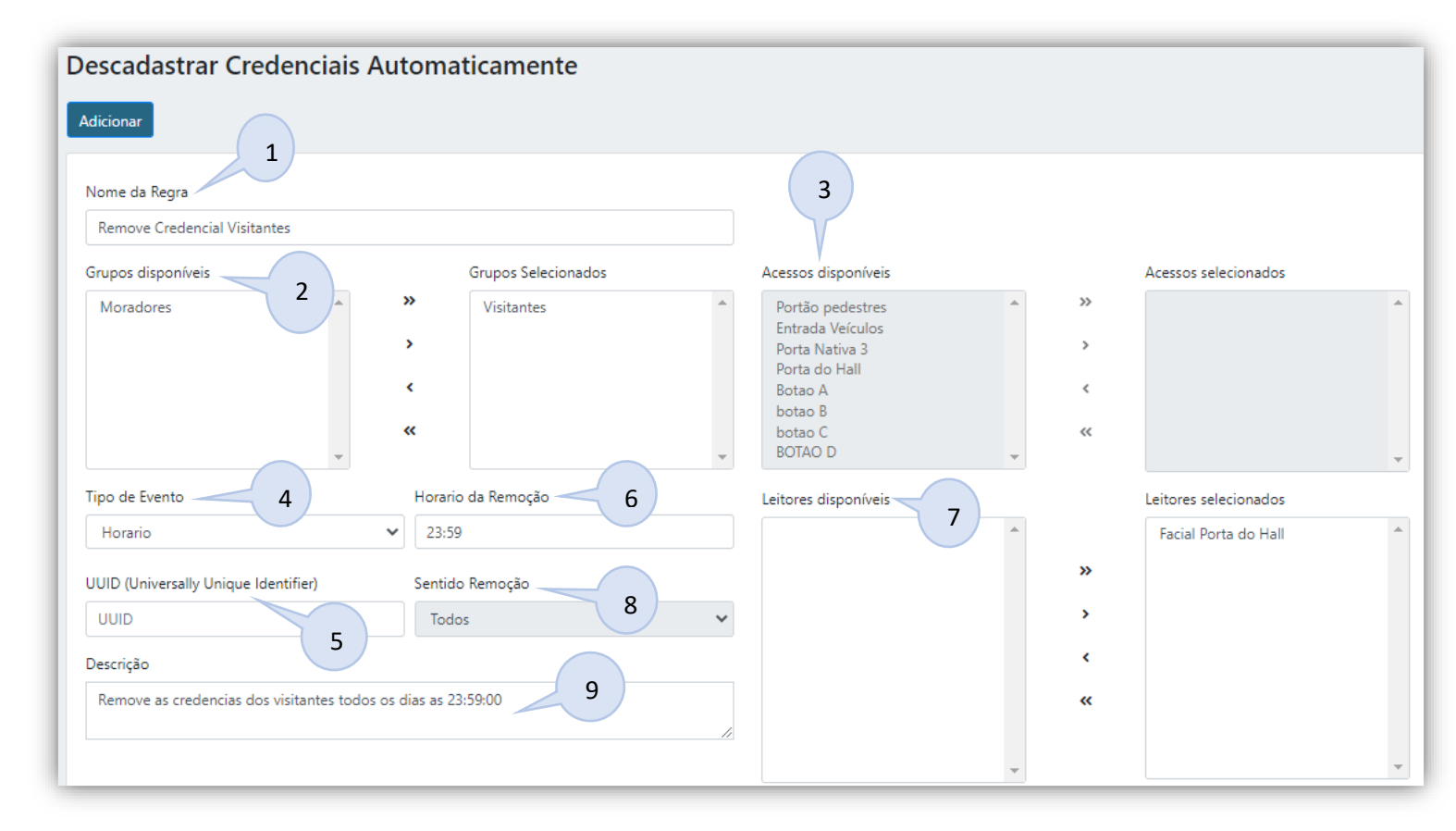

- 1. Nome da Regra: Digitar um nome para a regra;
- Grupos disponíveis: Lista com todos os grupos de acesso configurados no sistema;
   2.1. Grupos selecionados: Colocar nesse campo todos os grupos que farão parte da regra;
- 3. Acessos disponíveis: Lista com todos os acessos configurados no sistema;
  - 3.1. Acessos selecionados: Colocar nesse campo todos os acessos onde a regra deverá funcionar;
- 4. Tipo de Evento: Selecione a opção Horário;
- 5. UUID (Universally Unique Identifier): Parâmetro criado automaticamente, serve apenas para integração de software;
- 6. Horário de Remoção: Digitar o horário que os cadastros serão removidos;
- 7. Leitores disponíveis: Leitores IP cadastrados;
  - 7.1. Leitores selecionados: Se for leitor biométrico e deseja remover do leitor (foto ou template do dedo);
- 8. Sentido Remoção: Não é utilizado;
- 9. Descrição: Descreva como a regra foi criada para facilitar a compreensão.

Bravas Tecnologia Porto Alegre – RS – Brasil www.bravas.ind.br

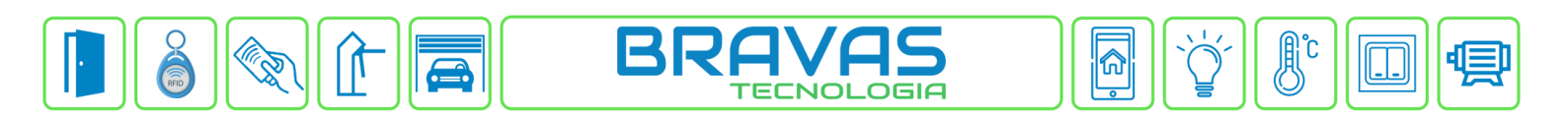

## Remoção por leitores e sentido:

| Descadastrar Credenciais Automaticamente                      |                                                                                           |                                                                                                    |             |                                  |
|---------------------------------------------------------------|-------------------------------------------------------------------------------------------|----------------------------------------------------------------------------------------------------|-------------|----------------------------------|
| Adicionar 1<br>Nome da Regra                                  |                                                                                           | 3                                                                                                    |             |                                  |
| Remove Credencial Visitantes                                  |                                                                                           |                                                                                                    |             |                                  |
| Grupos disponíveis                                            | Grupos Selecionados                                                                       | Acessos disponíveis                                                                                                    | Acesso      | os selecionados                  |
| Moradores 2                                                   | <ul> <li>Visitantes</li> <li></li> <li></li> <li>Horario da Remorão</li> <li>6</li> </ul> | <ul> <li>Entrada Veículos</li> <li>Porta Nativa 3</li> <li>Botao A</li> <li>botao B</li> <li>botao C</li> <li>BOTAO D</li> <li>Leitores dicropúveis</li> </ul> | > Port      | šo pedestres 🔺<br>a do Hall<br>v |
|                                                               |                                                                                           |                                                                                                    | Facia       | al Porta do Hall                 |
| UUID (Universally Unique Identifier)<br>UUID 5<br>Descrição 9 | Sentido Remoção 8                                                                         |                                                                                                    | ><br><<br>< |                                  |

- 1. Nome da Regra: Digitar um nome para a regra;
- Grupos disponíveis: Lista com todos os grupos de acesso configurados no sistema;
   2.1. Grupos selecionados: Colocar nesse campo todos os grupos que farão parte da regra;
- 3. Acessos disponíveis: Lista com todos os acessos configurados no sistema;
  - 3.1. Acessos selecionados: Colocar nesse campo todos os acessos onde a regra deverá funcionar;
- 4. Tipo de Evento: Selecione a opção Leitora;
- 5. UUID (Universally Unique Identifier): Parâmetro criado automaticamente, serve apenas para integração de software;
- 6. Horário de Remoção: Não é utilizado;
- 7. Leitores disponíveis: Lista com todos os leitores configurados no sistema;
  - 7.1. Leitores selecionados: Colocar nesse campo os leitores que terão os cadastros removidos;
- 8. Sentido Remoção: Selecione o sentido de acesso que a remoção da credencial irá acontecer;
- 9. Descrição: Descreva como a regra foi criada para facilitar a compreensão.

Bravas Tecnologia Porto Alegre – RS – Brasil www.bravas.ind.br